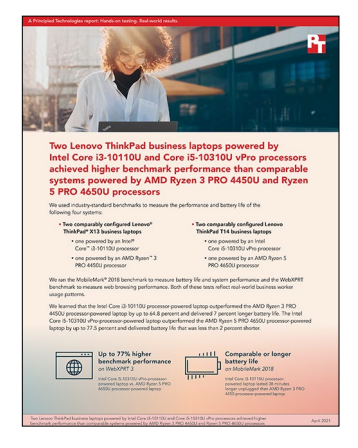

## The science behind the report:

Two Lenovo ThinkPad business laptops powered by Intel Core i3-10110U and Core i5-10310U vPro processors achieved higher benchmark performance than comparable systems powered by AMD Ryzen 3 PRO 4450U and Ryzen 5 PRO 4650U processors

This document describes what we tested, how we tested, and what we found. To learn how these facts translate into real-world benefits, read the report Two Lenovo ThinkPad business laptops powered by Intel Core i3-10110U and Core i5-10310U vPro processors achieved higher benchmark performance than comparable systems powered by AMD Ryzen 3 PRO 4450U and Ryzen 5 PRO 4650U processors.

We concluded our hands-on testing on April 7, 2021. During testing, we determined the appropriate hardware and software configurations and applied updates as they became available. The results in this report reflect configurations that we finalized on November 18, 2020 or earlier. Unavoidably, these configurations may not represent the latest versions available when this report appears.

# Our results

To learn more about how we have calculated the wins in this report, go to http://facts.pt/calculating-and-highlighting-wins. Unless we state otherwise, we have followed the rules and principles we outline in that document.

Table 1: Battery life and performance results for two Lenovo ThinkPad X13 laptops we tested. Except for WebXPRT 3 subtest scores, which reflect time in milliseconds, higher scores are better. Source: Principled Technologies.

|                                          | Lenovo® ThinkPad® X13<br>Intel® Core™ i3-10110U | Lenovo ThinkPad X13            | Improvement with Intel Core i3-10110U |              |
|------------------------------------------|-------------------------------------------------|--------------------------------|---------------------------------------|--------------|
|                                          |                                                 | Ryzen <sup>™</sup> 3 PRO 4450U | (raw)                                 | (percentage) |
| MobileMark® 2018                         |                                                 |                                |                                       |              |
| Overall Battery Life (hours:min)         | 8:44                                            | 8:06                           | 0:38                                  | 7.81%        |
| <b>Overall Performance Qualification</b> | 944                                             | 766                            | 178                                   | 23.23%       |
| Productivity subscore                    | 859                                             | 765                            | 94                                    | 12.28%       |
| Creativity subscore                      | 966                                             | 859                            | 107                                   | 12.45%       |
| Web Browsing subscore                    | 1,014                                           | 685                            | 329                                   | 48.02%       |

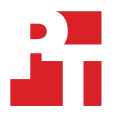

|                                                      | Lenovo <sup>®</sup> ThinkPad <sup>®</sup> X13  | ovo® ThinkPad® X13 Lenovo ThinkPad X13<br>el® Core™ i3-10110U Ryzen™ 3 PRO 4450U | Improvement with In | tel Core i3-10110U |
|------------------------------------------------------|------------------------------------------------|----------------------------------------------------------------------------------|---------------------|--------------------|
|                                                      | Intel <sup>®</sup> Core <sup>™</sup> i3-10110U |                                                                                  | (raw)               | (percentage)       |
| WebXPRT 3 (Edge browser) battery                     | best performance setting                       |                                                                                  |                     |                    |
| Overall score                                        | 183                                            | 111                                                                              | 72                  | 64.86%             |
| Photo Enhancement (ms)<br>(Lower is better)          | 351                                            | 558                                                                              | 207                 | 37.09%             |
| Organize Album using AI (ms)<br>(Lower is better)    | 2,718                                          | 4,878                                                                            | 2,160               | 44.28%             |
| Stock Option Pricing (ms)<br>(Lower is better)       | 176                                            | 317                                                                              | 141                 | 44.47%             |
| Encrypt Notes and OCR Scan (ms)<br>(Lower is better) | 2,172                                          | 3,456                                                                            | 1,284               | 37.15%             |
| Sales Graphs (ms)<br>(Lower is better)               | 455                                            | 836                                                                              | 381                 | 45.57%             |
| Online Homework (ms)<br>(Lower is better)            | 2,048                                          | 2,813                                                                            | 765                 | 27.19%             |

Table 2: Battery life and performance results for two Lenovo ThinkPad T14 laptops we tested. Except for WebXPRT 3 subtest scores, which reflect time in milliseconds, higher scores are better. Parentheses indicate negative numbers. Source: Principled Technologies.

|                                                           | Lenovo ThinkPad T14       | Lenovo ThinkPad T14<br>Ryzen 5 PRO 4650U | Improvement with<br>Intel Core i5-10310U | vPro         |
|-----------------------------------------------------------|---------------------------|------------------------------------------|------------------------------------------|--------------|
|                                                           | Intel Core 15-103100 vPro |                                          | (raw)                                    | (percentage) |
| MobileMark 2018                                           |                           |                                          |                                          |              |
| Overall Battery Life (hours:min)                          | 7:28                      | 7:36                                     | (0:08)                                   | (1.7%)       |
| Overall Performance Qualification                         | 1,211                     | 805                                      | 406                                      | 50.43%       |
| Productivity subscore                                     | 1,076                     | 788                                      | 288                                      | 36.54%       |
| Creativity subscore                                       | 1,306                     | 918                                      | 388                                      | 42.26%       |
| Web Browsing subscore                                     | 1,264                     | 722                                      | 542                                      | 75.06%       |
| WebXPRT 3 (Edge browser) battery best performance setting |                           |                                          |                                          |              |
| Overall score                                             | 206                       | 116                                      | 90                                       | 77.58%       |
| Photo Enhancement (ms)<br>(Lower is better)               | 318                       | 539                                      | 221                                      | 41.00%       |
| Organize Album using Al (ms)<br>(Lower is better)         | 2,491                     | 4,728                                    | 2,237                                    | 47.31%       |
| Stock Option Pricing (ms)<br>(Lower is better)            | 177                       | 296                                      | 119                                      | 40.20%       |
| Encrypt Notes and OCR Scan<br>(ms) (Lower is better)      | 1,998                     | 3,316                                    | 1,318                                    | 39.74%       |
| Sales Graphs (ms)<br>(Lower is better)                    | 418                       | 802                                      | 384                                      | 47.88%       |
| Online Homework (ms)<br>(Lower is better)                 | 1,431                     | 2,564                                    | 1,133                                    | 44.18%       |

Note: In addition to the two pairs of laptops we discuss in the report, we also tested another pair of Lenovo ThinkPad T14 systems, one powered by the Intel Core i7-10610U vPro processor and one powered by the AMD Ryzen 7 PRO 4750U.

# System configuration information

Table 3: Detailed information on the systems we tested.

| System configuration information | Lenovo ThinkPad X13 (Intel processor)                                                        | Lenovo ThinkPad X13 (AMD processor)                                                          |  |  |
|----------------------------------|----------------------------------------------------------------------------------------------|----------------------------------------------------------------------------------------------|--|--|
| Processor                        |                                                                                              |                                                                                              |  |  |
| Vendor                           | Intel                                                                                        | AMD                                                                                          |  |  |
| Name                             | Core i3                                                                                      | Ryzen 3 PRO                                                                                  |  |  |
| Model number                     | 10110U                                                                                       | 4450U                                                                                        |  |  |
| Core frequency (GHz)             | 2.1-4.1                                                                                      | 2.5-3.7                                                                                      |  |  |
| Number of cores                  | 2                                                                                            | 4                                                                                            |  |  |
| Cache (MB)                       | 4                                                                                            | 4                                                                                            |  |  |
| Memory                           |                                                                                              |                                                                                              |  |  |
| Amount (GB)                      | 8                                                                                            | 8                                                                                            |  |  |
| Туре                             | LPDDR4                                                                                       | LPDDR4                                                                                       |  |  |
| Speed (MHz)                      | 2,667                                                                                        | 3,200                                                                                        |  |  |
| Single / Dual Channel            | Dual                                                                                         | Dual                                                                                         |  |  |
| Graphics                         |                                                                                              |                                                                                              |  |  |
| Vendor                           | Intel                                                                                        | AMD                                                                                          |  |  |
| Model number                     | UHD Graphics                                                                                 | Radeon Vega                                                                                  |  |  |
| Storage                          |                                                                                              |                                                                                              |  |  |
| Vendor                           | Micron®                                                                                      | Samsung®                                                                                     |  |  |
| Model Number                     | MTFDHBA256TDV                                                                                | MZVLB256HBHQ-000L7                                                                           |  |  |
| Amount                           | 256 GB                                                                                       | 256 GB                                                                                       |  |  |
| Туре                             | M.2 PCIe <sup>®</sup> NVMe™                                                                  | M.2 PCIe NVMe                                                                                |  |  |
| Connectivity/expansion           |                                                                                              |                                                                                              |  |  |
| Wireless internet                | Intel AX201 WiFi 6                                                                           | Intel AX200 WiFi 6                                                                           |  |  |
| Bluetooth                        | 5.1                                                                                          | 5.1                                                                                          |  |  |
| USB                              | 2 x USB 3.2 Gen 1 (1 always on)<br>2 x USB-C (DisplayPort, Data Transfer,<br>Power Delivery) | 2 x USB 3.2 Gen 1 (1 always on)<br>2 x USB-C (DisplayPort, Data Transfer,<br>Power Delivery) |  |  |
| Video                            | HDMI 1.4                                                                                     | HDMI 2.0                                                                                     |  |  |
| Battery                          |                                                                                              |                                                                                              |  |  |
| Туре                             | Lithium-Ion                                                                                  | Lithium-Ion                                                                                  |  |  |
| Rated capacity (Wh)              | 48                                                                                           | 48                                                                                           |  |  |

| System configuration information | Lenovo ThinkPad X13 (Intel processor) | Lenovo ThinkPad X13 (AMD processor) |  |  |
|----------------------------------|---------------------------------------|-------------------------------------|--|--|
| Display                          |                                       |                                     |  |  |
| Size (in.)                       | 13.3                                  | 13.3                                |  |  |
| Туре                             | FHD                                   | FHD                                 |  |  |
| Resolution                       | 1,920 x 1,080                         | 1,920 x 1,080                       |  |  |
| Touchscreen                      | No                                    | No                                  |  |  |
| Operating system                 |                                       |                                     |  |  |
| Vendor                           | Microsoft                             | Microsoft                           |  |  |
| Name                             | Windows 10 Pro                        | Windows 10 Pro                      |  |  |
| Build number or version          | 10.0.18363                            | 10.0.18363                          |  |  |
| BIOS                             |                                       |                                     |  |  |
| BIOS name and version            | Lenovo N2YET25W (1.14)                | Lenovo R1CET56W (1.25)              |  |  |
| Dimensions                       |                                       |                                     |  |  |
| Height (in.)                     | 0.66                                  | 0.69                                |  |  |
| Width (in.)                      | 12.3                                  | 12.3                                |  |  |
| Depth (in.)                      | 8.6                                   | 8.6                                 |  |  |
| Weight (lbs.)                    | 2.84                                  | 2.84                                |  |  |

### Table 4: Detailed information on the systems we tested.

| System configuration information | Lenovo ThinkPad T14 (Intel processor) | Lenovo ThinkPad T14 (AMD processor) |  |  |
|----------------------------------|---------------------------------------|-------------------------------------|--|--|
| Processor                        |                                       |                                     |  |  |
| Vendor                           | Intel                                 | AMD                                 |  |  |
| Name                             | Core i5                               | Ryzen 5 PRO                         |  |  |
| Model number                     | 10310U                                | 4650U                               |  |  |
| Core frequency (GHz)             | 1.7-4.4                               | 2.1-4.0                             |  |  |
| Number of cores                  | 4                                     | 6                                   |  |  |
| Cache (MB)                       | 6                                     | 8                                   |  |  |
| Memory                           |                                       |                                     |  |  |
| Amount (GB)                      | 16                                    | 6                                   |  |  |
| Туре                             | LPDDR4                                | LPDDR4                              |  |  |
| Speed (MHz)                      | 2,667                                 | 3,200                               |  |  |
| Graphics                         |                                       |                                     |  |  |
| Vendor                           | Intel                                 | AMD                                 |  |  |
| Model number                     | UHD Graphics                          | Radeon Graphics                     |  |  |

| System configuration information |
|----------------------------------|
|----------------------------------|

Lenovo ThinkPad T14 (Intel processor)

Lenovo ThinkPad T14 (AMD processor)

| Storage                 |                                                                                              |                                                                                              |  |  |
|-------------------------|----------------------------------------------------------------------------------------------|----------------------------------------------------------------------------------------------|--|--|
| Vendor                  | Samsung                                                                                      | Samsung                                                                                      |  |  |
| Model Number            | MZVLB512HBJQ-000L7                                                                           | MZVLB512HBJQ-000L7                                                                           |  |  |
| Amount                  | 512 GB                                                                                       | 512 GB                                                                                       |  |  |
| Туре                    | M.2 PCIe NVMe                                                                                | M.2 PCIe NVMe                                                                                |  |  |
| Connectivity/expansion  |                                                                                              |                                                                                              |  |  |
| Wired internet          | Intel I219-LM                                                                                | Realtek <sup>®</sup> PCIe GBE                                                                |  |  |
| Wireless internet       | Intel AX201 WiFi 6                                                                           | Intel AX200 WiFi 6                                                                           |  |  |
| Bluetooth               | 5.1                                                                                          | 5.1                                                                                          |  |  |
| USB                     | 2 x USB 3.2 Gen 1 (1 always on)<br>2 x USB-C (DisplayPort, Data Transfer,<br>Power Delivery) | 2 x USB 3.2 Gen 1 (1 always on)<br>2 x USB-C (DisplayPort, Data Transfer,<br>Power Delivery) |  |  |
| Video                   | HDMI 1.4                                                                                     | HDMI 2.0                                                                                     |  |  |
| Battery                 |                                                                                              |                                                                                              |  |  |
| Туре                    | Lithium-Ion                                                                                  | Lithium-Ion                                                                                  |  |  |
| Rated capacity (Wh)     | 50                                                                                           | 50                                                                                           |  |  |
| Display                 |                                                                                              |                                                                                              |  |  |
| Size (in.)              | 14.0                                                                                         | 14.0                                                                                         |  |  |
| Туре                    | FHD                                                                                          | FHD                                                                                          |  |  |
| Resolution              | 1,920 x 1,080                                                                                | 1,920 x 1,080                                                                                |  |  |
| Touchscreen             | Yes                                                                                          | Yes                                                                                          |  |  |
| Operating system        |                                                                                              |                                                                                              |  |  |
| Vendor                  | Microsoft                                                                                    | Microsoft                                                                                    |  |  |
| Name                    | Windows 10 Pro                                                                               | Windows 10 Pro                                                                               |  |  |
| Build number or version | 10.0.18363                                                                                   | 10.0.18363                                                                                   |  |  |
| BIOS                    |                                                                                              |                                                                                              |  |  |
| BIOS name and version   | Lenovo N2XET26W (1.16)                                                                       | Lenovo R1BET60W (1.29)                                                                       |  |  |
| Dimensions              |                                                                                              |                                                                                              |  |  |
| Height (in.)            | 0.70                                                                                         | 0.70                                                                                         |  |  |
| Width (in.)             | 12.9                                                                                         | 12.9                                                                                         |  |  |
| Depth (in.)             | 8.9                                                                                          | 8.9                                                                                          |  |  |
| Weight (lbs.)           | 3.23                                                                                         | 3.23                                                                                         |  |  |

# How we tested

# Setting up the systems

### Capturing driver information from the OEM factory image

- 1. Connect an external HDD to the system.
- 2. On the external drive, create a directory named Drivers.
- 3. Hold the Shift key, and restart the system.
- 4. Choose Troubleshoot→Advanced options→Command prompt.
- 5. Type DISM /image:C: /export-driver /destination:D:\drivers (Note: In this scenario the external drive is labeled D; however, this name may differ depending on the configuration of the system.)

### **Installing Windows 10 Pro**

- 1. Connect the external HDD that contains the captured OEM drivers to the system.
- 2. In the BIOS, disable SecureBoot.
- 3. Install a clean version of Windows 10 Pro onto the test system.
- 4. To complete installation, follow the on-screen instructions, using the default selections when appropriate.
- 5. To install any missing drivers, open Device Manager, and use the OEM factory drivers captured onto the external HDD.
- 6. Set DPI scaling to 100%, and set Screen and Sleep options to Never.
  - a. Right-click on the desktop and select Display settings.
  - b. Under the Scale and layout section, for the Change the size of text, apps, and other items option, select 100%.
  - c. From the left column, select Power & Sleep.
  - d. For all power options listed under Screen and Sleep, select Never.
  - e. From the left column, select Battery.
  - f. Verify that Battery Saver is Off and that Lower screen brightness while on battery saver is unchecked.
- 7. Disable User Account Control notifications.
  - a. Select Windows Start, type UAC, and press the Enter key.
  - b. Move the slider control to Never notify, and click OK.
- 8. Run Windows Update, and install all updates available.
- 9. Launch the Windows Store app, and install all Store app updates.
- 10. Launch each vendor proprietary utility app installed on each system, and update any drivers or BIOS files.
  - For Lenovo, run the Lenovo Vantage utility.
  - To install the latest chipset and graphics drivers available, go to either https://www.intel.com/content/www/us/en/support.html or https://www.amd.com/en/support .
- 11. Verify the date and time are correct, and synchronize the system clock with the time server.
- 12. On the system with an AMD processor, adjust the AMD Vari-Bright setting to Maximum brightness.
  - a. Right-click the desktop, and select AMD Radeon Software.
  - b. At the Welcome to the new Radeon Software experience screen, click Skip This.
  - c. In the top right corner, click the Settings Gear icon.
  - d. Click the Display tab.
  - e. Move the Vari-Bright slider to Maximum brightness.
- 13. Disable Automatic Windows Update.
  - a. Right-click the Windows Start button.
  - b. Select Computer Management.
  - c. Select Services and Applications.
  - d. Select Services.
  - e. Scroll down, and double-click Windows Update.
  - f. Click Stop.
  - g. From the Startup type drop-down menu, select Disabled.

## Capturing an image

- 1. Connect an external HDD to the system.
- Right-click the desktop, and select Personalize→Home→Update & security→Backup→More options→See advanced settings→System Image Backup→Create a system image.
- 3. Verify that the external HDD is selected as the save drive, and click Next.
- 4. Verify that all drives are selected to back up, and click Next.
- 5. Click Start backup.
- 6. At the Do you want to create a system repair disc screen, select No, and close the dialogs.

### Restoring an image

- 1. Connect an external HDD to the system.
- 2. Press and hold the Shift key while restarting the system.
- 3. Select Troubleshoot.
- 4. Select Advanced options.
- 5. Select System image recovery.
- 6. Select the User account.
- 7. Enter the system password, and click Continue.
- 8. Verify that the external HDD is selected, and click Next.
- 9. Once the recovery has completed, click Finish.

## Measuring performance with benchmarks

### WebXPRT 3

### Setting up the test

1. Verify that the newest version of Microsoft Edge is installed. If it is not, go to https://www.microsoft.com/en-us/edge to download and install it.

### Running the test

- 1. Boot the system.
- 2. Select Windows Start.
- 3. Type cmd, and press Ctrl+Shift+Enter.
- 4. Type Cmd.exe /c start /wait Rundll32.exe advapi32.dll, ProcessIdleTasks. Do not interact with the system until the command completes.
- 5. After the command completes, wait five minutes before running the test.
- 6. Unplug the laptop.
- 7. Open the web browser under test and go to http://www.principledtechnologies.com/benchmarkxprt/webxprt/.
- 8. Click Run WebXPRT 3.
- 9. At the Ready to test your browser screen, click Continue.
- 10. Click Start.
- 11. When the test completes, record the results.
- 12. Click the option to rerun WebXPRT 3.
- 13. When the test completes, record the results.
- 14. Repeat steps 11 through 12 once more, and note the median score of the three test runs.

### MobileMark 2018

### Avoiding antivirus software conflicts

MobileMark 2018 is not compatible with any virus-scanning software, so we uninstalled any such software present on the notebook PCs before we installed the benchmark.

### Avoiding pre-installed software conflicts

MobileMark 2018 installs the following applications, which its test scripts employ:

#### Productivity

- Adobe<sup>®</sup> Acrobat<sup>®</sup> Pro DC
- AutolT 3.3.14.2
- Google Chrome<sup>™</sup>
- Microsoft Excel 2016
- Microsoft OneNote 2016
- Microsoft Outlook 2016
- Microsoft PowerPoint 2016
- Microsoft Word 2016
- Windows Zip

### Creativity

- Adobe Photoshop® CC
- Adobe Lightroom<sup>®</sup> Classic CC
- CyberLink PowerDirector® 2015

#### Web Browsing

- Google Chrome
- Microsoft Movies & TV

If any of these applications already exist on the system under test, they could cause problems with the benchmark due to software conflicts. To avoid any such issues, we uninstalled all conflicting pre-installed software applications—including different versions of any of the programs MobileMark 2018 uses—before we installed the benchmark.

### Adjusting display brightness and power settings

The brightness of a notebook's display affects its battery life. Therefore, BAPCo requires that, before you test with MobileMark 2018, you ensure the brightness of the notebook's monitor is greater than or equal to 200 nits in the center of a completely white screen while the notebook is unplugged and running on battery power. The measurement follows the standards from the Video Electronics Standards Association (www.vesa.org).

We complied with this standard for all our tests by setting each notebook PC's brightness as close to 200 nits as we could without going below that level. We used the following procedure before we started each test. Note: This procedure assumes we began with the notebook plugged into the power supply.

- 1. To create a completely blank, white screen, open Microsoft Paint by clicking Start → All Programs → Accessories → Paint.
- 2. Press Ctrl+W to open the Resize and Skew dialog.
- 3. Under Horizontal and Vertical, enter 200, and click OK.
- 4. Click the View tab.
- 5. To view a white screen, click Full screen.
- 6. To allow the screen to warm, wait 45 minutes.
- 7. Unplug the notebook from the power supply, and measure the display's brightness using a luminance meter in the center of the screen. (We used a Gossen Mavolux5032C luxmeter.)
- 8. If the reading is below or significantly greater than 200 nits, adjust the screen brightness to as close to 200 nits as you can without going under, and retest:
  - a. Click the Windows Start button.
  - b. In the Windows Start search box, type display settings
  - c. Adjust the slider to change the Display brightness to the correct percentage that produces no less than 200 nits.
- 9. Allow the notebook to run on battery power for 10 minutes, re-measure the display, and adjust the brightness up or down as necessary.
- 10. Verify that the notebook saved the brightness setting by plugging in the system, unplugging it, and taking another reading.

### Using the MobileMark built-in configuration tool

This tool supports three levels of configuration:

- 1. Only makes changes that are REQUIRED for the benchmark to run.
- 2. Additionally, makes changes that are RECOMMENDED for repeatable results.
- 3. Additionally, makes OPTIONAL changes that help ensure best results.

The configuration tool makes the following configuration changes at each of the three levels:

### Level 1 - Required

- Disables User Account Control (UAC)
- Set DPI Scaling to 100%
- Disables Low Battery Actions
- Disables Network Proxies
- Disables System Sleep and Hibernate
- Disables Windows Update
- Enables Windows Search

### Level 2 - Recommended

- Create BAPCo power scheme
- Set Power Plan Type to Balanced
- Set CPU Adaptive Mode
- Disables Battery Saver Dimming
- Verifies Battery Saver Threshold
- Disables Disk Defrag
- Disables Windows Error Reporting
- Disables Windows Lock Screen
- Disables Windows Pop-ups
- Disables Screen Saver and Monitor Timeout
- Disables Windows Sidebar/Gadgets
- Disables Desktop Slideshow
- Disables Windows Defender
- Disables Windows Firewall
- Set Font Smoothing

We chose the official BAPCo "Run Benchmark" default as outlined in the BAPCo MobileMark2018 User Guide (http://bapco.com/ wp-content/uploads/2019/03/BAPCo\_MobileMark2018\_user\_guide\_v1.3.pdf), which runs the benchmark using the Required and Recommended options.

### Setting up the performance-qualified battery life test

- 1. Verify that the wireless adapter is enabled and connected to a wireless router that is not connected to the internet.
- 2. Verify that the screen brightness is set to no less than 200 nits.
- 3. Install MobileMark 2018 with the default options.

Running the performance-qualified battery life test

- 1. Boot the system.
- 2. Select Windows Start.
- 3. Type cmd, and press Ctrl+Shift+Enter.
- 4. Type Cmd.exe /c start /wait Rundll32.exe advapi32.dll, ProcessIdleTasks. Do not interact with the system until the command completes.
- 5. After the command completes, wait five minutes before running the test.
- 6. Launch MobileMark 2018.
- 7. Click on the Settings Gear icon.
- 8. Verify that Conditioning Run is enabled.
- 9. Enter a name for the benchmark run.
- 10. To return to the main menu, click the Back button.
- 11. Click Run Benchmark.
- 12. When prompted, unplug the AC power adapter. The test will begin immediately.

The benchmark is complete when the notebook PC has fully depleted its battery and is no longer operational when running on battery power.

We executed the MobileMark 2018 benchmark three times on the system and took the median battery life run as the representative score for that test.

- Disables Hard Disk Timeout
- Disables System Restore
- Ignores Laptop Lid Close

# Read the report at http://facts.pt/mICL8op

This project was commissioned by Intel.

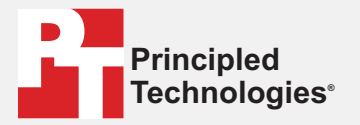

Facts matter.°

Principled Technologies is a registered trademark of Principled Technologies, Inc. All other product names are the trademarks of their respective owners.

### DISCLAIMER OF WARRANTIES; LIMITATION OF LIABILITY:

Principled Technologies, Inc. has made reasonable efforts to ensure the accuracy and validity of its testing, however, Principled Technologies, Inc. specifically disclaims any warranty, expressed or implied, relating to the test results and analysis, their accuracy, completeness or quality, including any implied warranty of fitness for any particular purpose. All persons or entities relying on the results of any testing do so at their own risk, and agree that Principled Technologies, Inc., its employees and its subcontractors shall have no liability whatsoever from any claim of loss or damage on account of any alleged error or defect in any testing procedure or result.

In no event shall Principled Technologies, Inc. be liable for indirect, special, incidental, or consequential damages in connection with its testing, even if advised of the possibility of such damages. In no event shall Principled Technologies, Inc.'s liability, including for direct damages, exceed the amounts paid in connection with Principled Technologies, Inc.'s testing. Customer's sole and exclusive remedies are as set forth herein.